## Start with the Address:

0

Building Community Profiles with U.S. Census Data

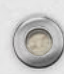

#### Introduction: Presenter

• Edward Kownslar

- Head of Public Services
- Ralph W. Steen Library
- Stephen F. Austin State University (Nacogdoches, Texas)

## Addresses Used For the Workshop

- The searches will use addresses for businesses, public schools or civic government (county and city courthouses).
- No residential addresses will be used in the examples.
- We will focus on census tracts.

## Geographic Range for Surveys/Reports

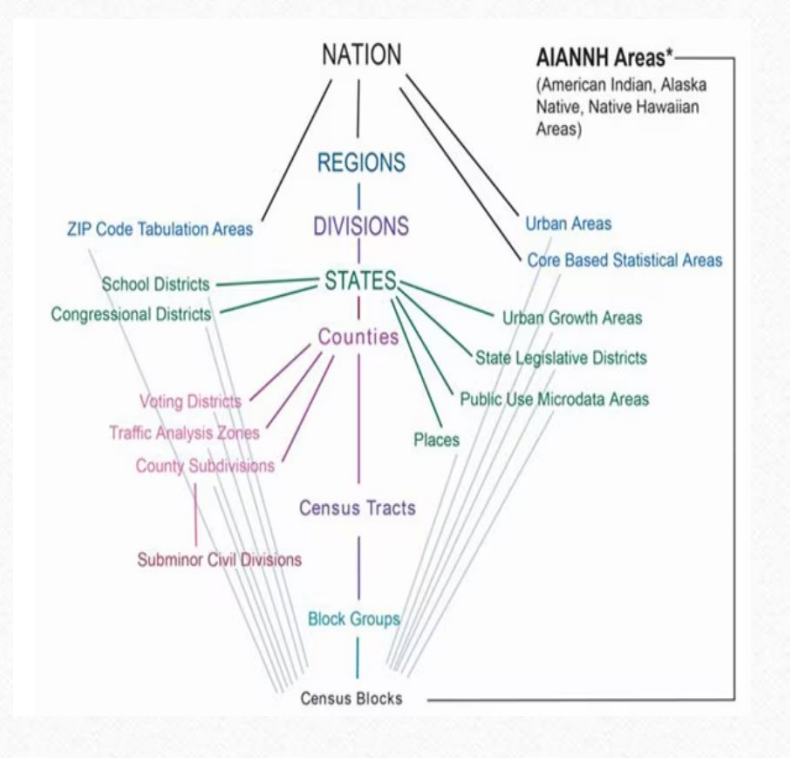

0

The amount (and type) of data will vary according to the geographic level.

Not every level has the same amount of data (privacy).

The smaller the geographic area, the less detailed data will be available.

## Geography: Census Tract (CT)

• Subdivisions of counties

- Population size: 1,200 8,000 people
- Average size: 4,000 people
- Boundaries: Legal or visible/geographic features (rivers, major streets)
- Standard geographic area for analysis for communities and neighborhoods

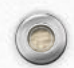

## Geography: Census Blocks Group (BG)

- Subgroups/subdivisions of census tracts
- Consist of clusters of blocks
- Numbering: 600 3,000 people

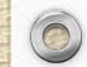

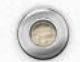

## Definitions of Geographic Areas

 Census Bureau Glossary: <u>https://www.census.gov/programs-</u> <u>surveys/geography/about/glossary.html</u>

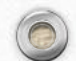

#### Starting Point for Research: Location Address

- Identify a point of interest
  - Commercial property for lease
  - School
  - Property for sale
- Record the street address
- Conduct economic and demographic research about the surrounding area

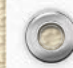

## First Step: Look up the Address:

- Users can no longer search for an address on data.census.gov.
- However, there are several options to find the address on a map.

## Option 1 for Addresses: TIGERweb

- The Census Bureau has a separate site to look up addresses and map them:
- <u>https://tigerweb.geo.census.gov/tigerweb/</u>
- Authoritative site (source of record)

#### Option 2: Interactive Data Maps on the Census Bureau Web Site

- 2020 Census Address Count Listing Files Viewer
- 2020 Census Demographic Data Viewer

0

• <u>https://www.census.gov/programs-surveys/geography/data/interactive-</u> <u>maps.html</u>

## Option 3 for Addresses: Census Reporter

- Web site supported by several organizations, including Northwestern University, Oregon State University, the Knight Foundation, etc.
- Address: <u>https://censusreporter.org/</u>

- Not affiliated with the Census Bureau, but it is an authoritative site for Census data and maps
- Very helpful with finding challenging street addresses

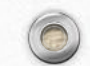

#### Other Issues with Addresses

- If an organization has a physical (street) address and a P.O. box, search for the physical address.
- If you need to use official Census data OR if you need to analyze the data in Excel or CSV-format, record the Census Tract number and then go to data.census.gov.

## Finding Addresses: TIGERweb

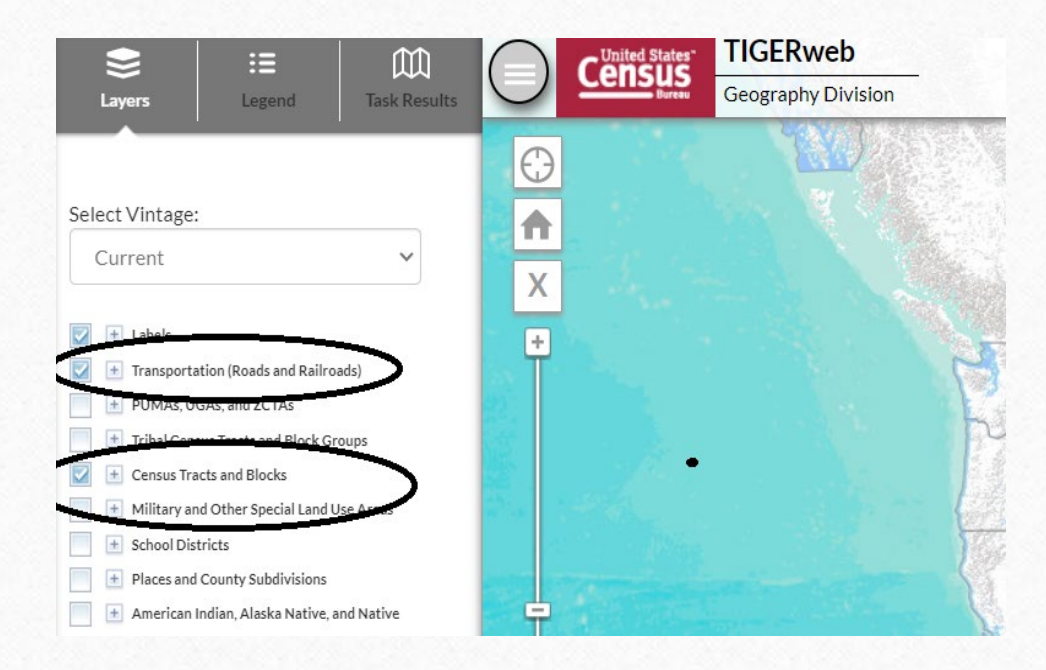

In the "Layers" section, select: "Transportation" "Census Tracts and Blocks."

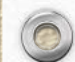

#### Building a Community Profile Through An Address

- We would like to learn more about the community in which this business is located:
- 1617 South St., Nacogdoches, TX 75964

## Searching TIGERweb For an Address

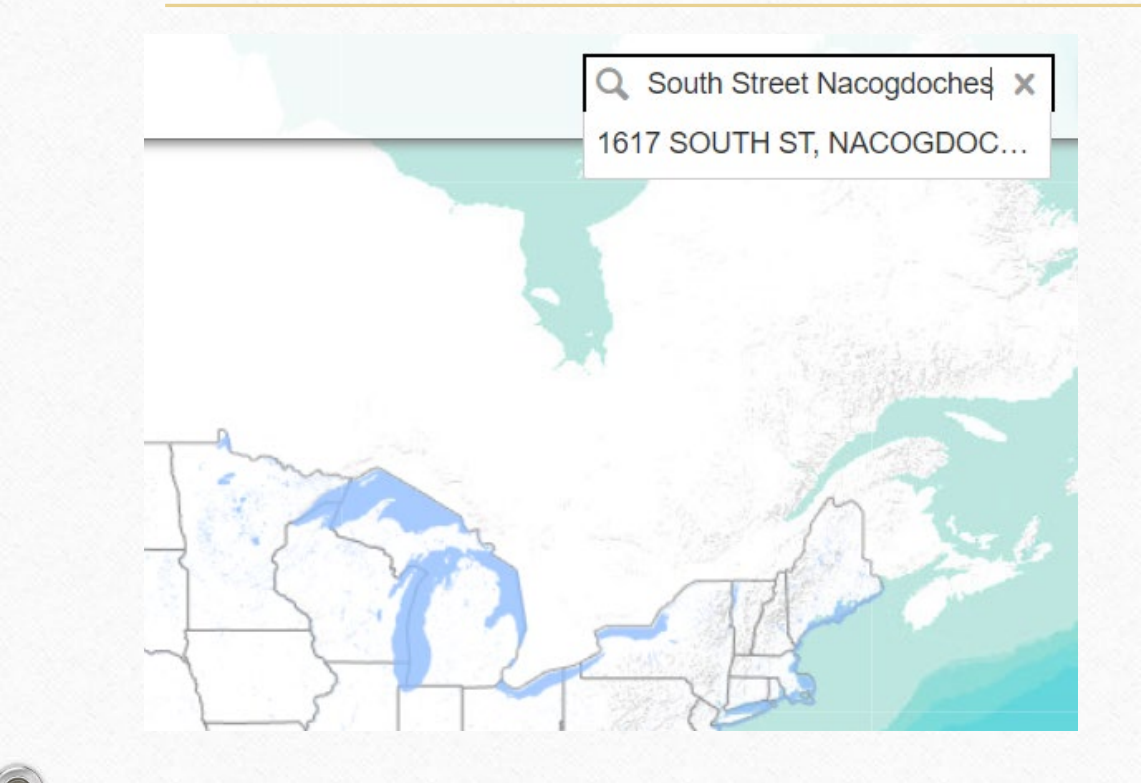

0

Type in the <u>full mailing/postal</u> <u>address</u> in the search box.

The closest match will appear below the search line.

Select the closest match.

#### TIGERweb Search: 1617 South Street, Nacogdoches, TX

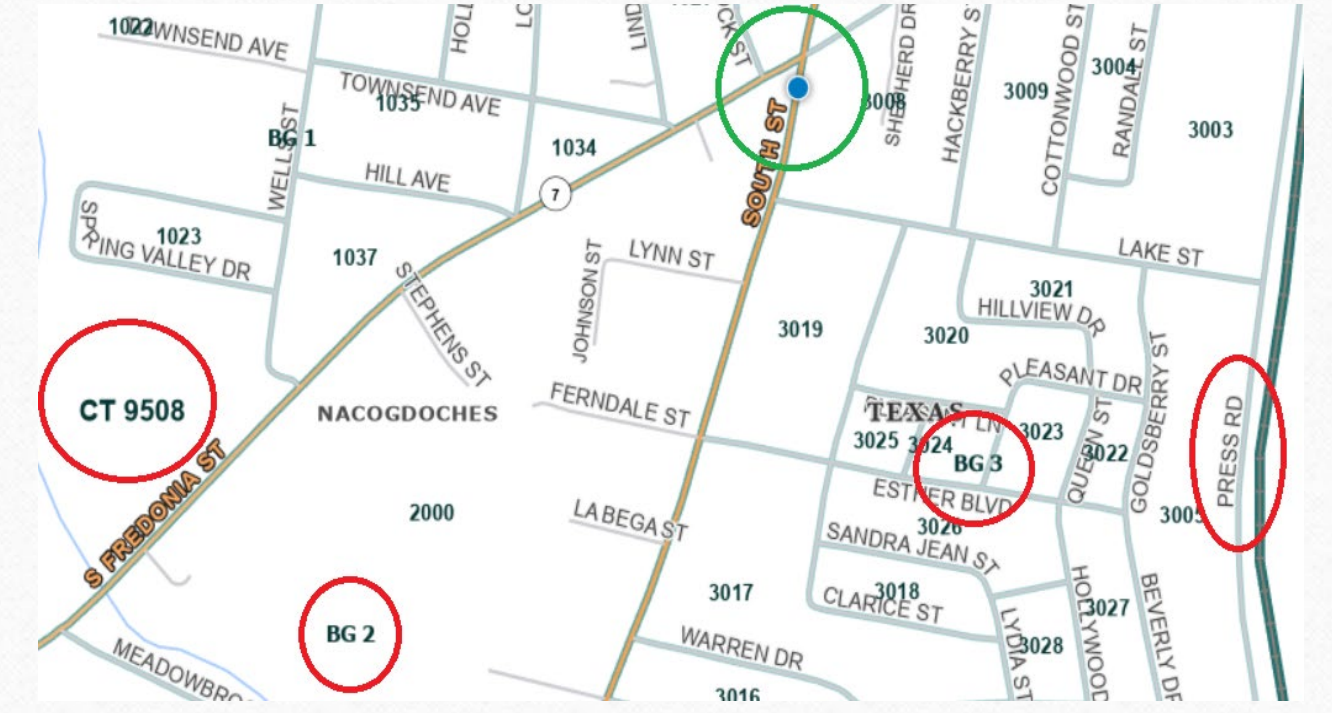

0

Business (green circle) Located in: CT 9508 (Census Tract) Between Block Groups 2 and 3 Boundary for CT 9508: Press Road

## Problem Address in TIGERweb: Pineland City Hall

- Address for Pineland City Hall:
- 101 Dogwood St., Pineland, TX 75968

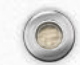

## Results from TIGERweb

 $\bigcirc$ 

0

24

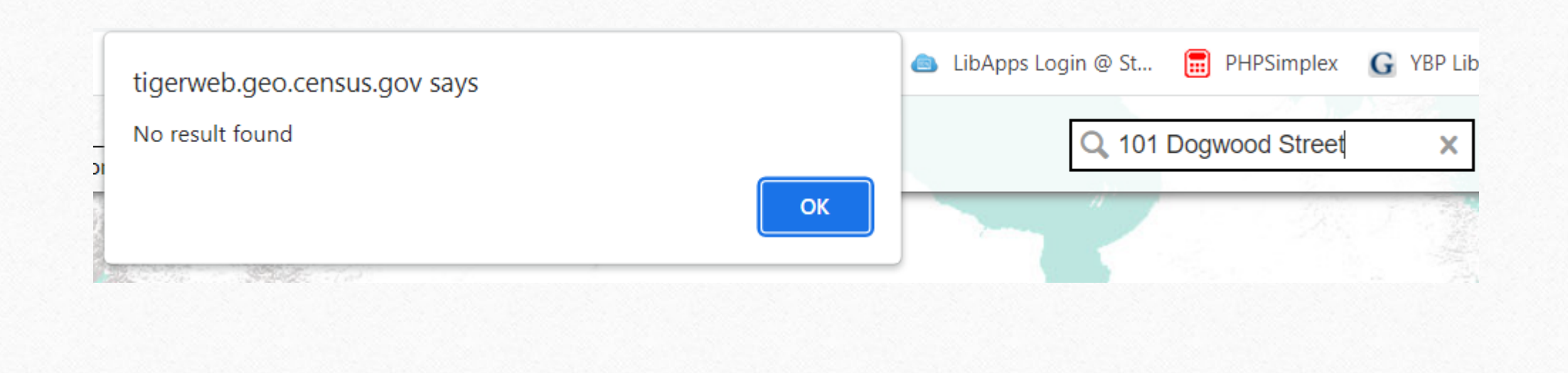

#### Option 2: Interactive Maps from the Census Bureau Web Site

#### **Interactive Maps**

Share Facebook X (Twitter) in LinkedIn

0

Work with interactive mapping tools from across the Census Bureau.

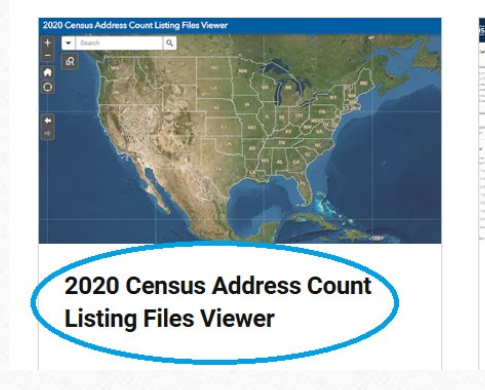

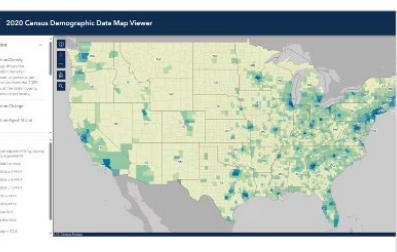

2020 Census Demographic Data Viewer

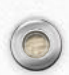

## Results (Eureka!): Census Address Count Listing Files Viewer

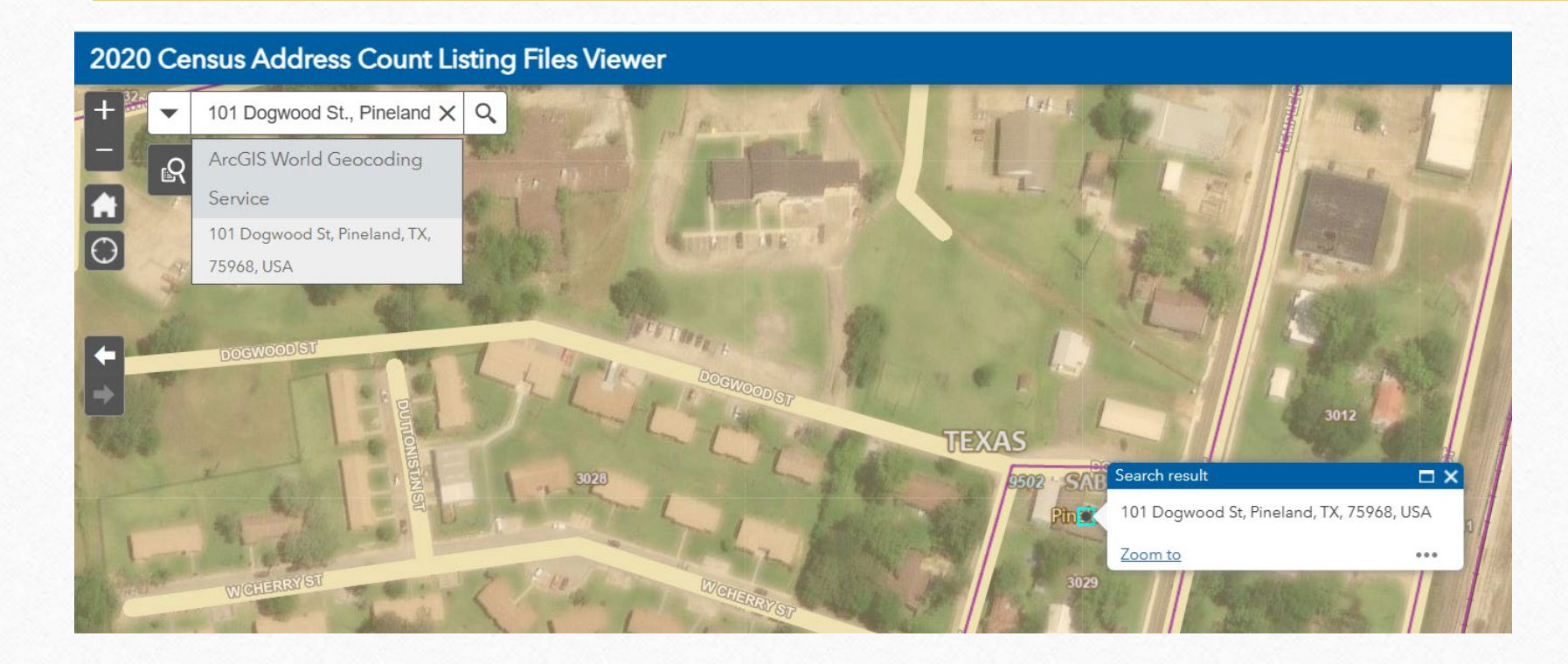

## Closeup: Pineland City Hall

0

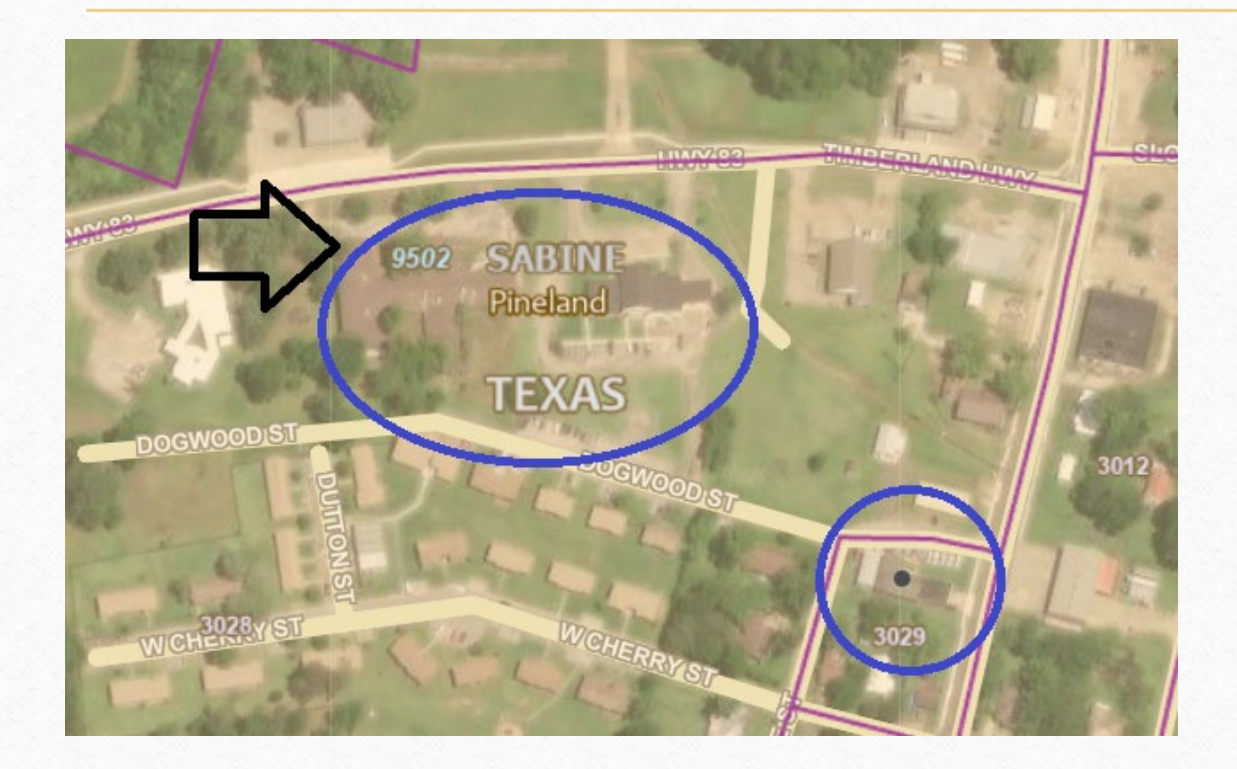

The city hall is located in CT 9502. Click on the point for the courthouse to get basic data about the Census Block (3029).

## Alternate Method to Locating Addresses: Censusreporter.org

101 Dogwood Street Pineland, Texas

Don't see what you're looking for?

View all search results for 101 Dogwood Street Pineland, Texas

Populations and dolla down by category: De Economics, Families

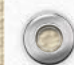

0

Profile

Find facts

## Results from Census Reporter

| 🎽 🌢 Census Reporter                        | Magasco                                                     |
|--------------------------------------------|-------------------------------------------------------------|
| ✓ Use your current location or double-clie | k to place the marker                                       |
| Search for an address                      |                                                             |
| Search for an address                      | 101 Dogwood Street, Pineland,<br>Texas 75968, United States |
| 101 Dogwood Street, Pineland, Texas 759    | 8, United States is in:                                     |
| BG 3, Tract 9502, Sabine, TX               | block group                                                 |
| Census Tract 9502, Sabine, TX              | census tract                                                |

## Results from Census Reporter

| 101 Dogwood Street, Pineland, Texas 75968, United States is in: |                           |  |  |  |  |  |
|-----------------------------------------------------------------|---------------------------|--|--|--|--|--|
| BG 3, Tract 9502, Sabine, TX                                    | block group               |  |  |  |  |  |
| Census Tract 9502, Sabine, TX                                   | census tract 🔀            |  |  |  |  |  |
| 75968                                                           | ZIP code 🔀                |  |  |  |  |  |
| West Sabine Independent School District, TX                     | school district (unified) |  |  |  |  |  |
| Deep East Texas COG (East) & Jasper County PUN                  | MA, TX PUMA               |  |  |  |  |  |
| Pineland, TX                                                    | place 🔀                   |  |  |  |  |  |
| Pineland CCD, Sabine County, TX                                 | county subdivision 🔯      |  |  |  |  |  |

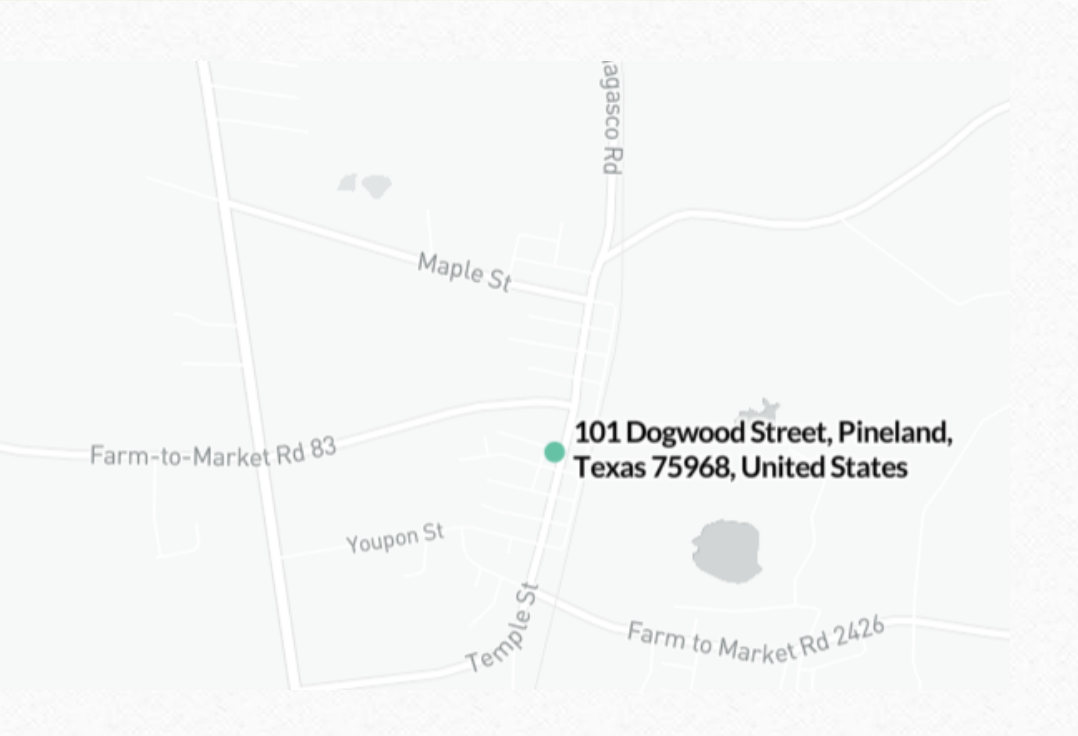

## Results from Census Reporter

- Maps are interactive
- Provides a good snapshot of a community
- Good infographics
- The user cannot download the data into Excel
- "Census Reporter does not currently offer any access to past data. We recommend <u>data.census.gov</u> or <u>ipums.org</u> for those who need data from earlier ACS releases or other Census data products." (Web site)

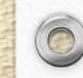

#### <u>Comparison</u> TIGER, Address Count and Census Reporter

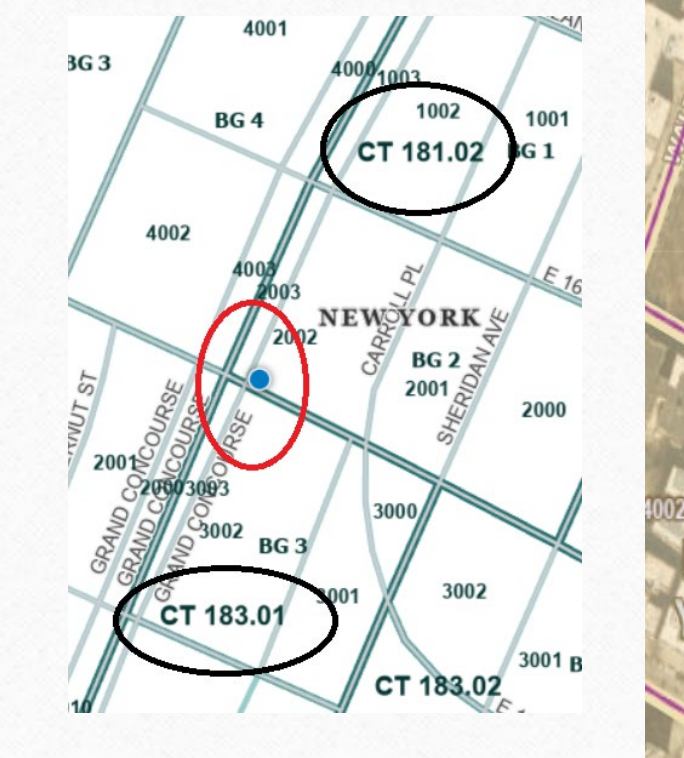

0

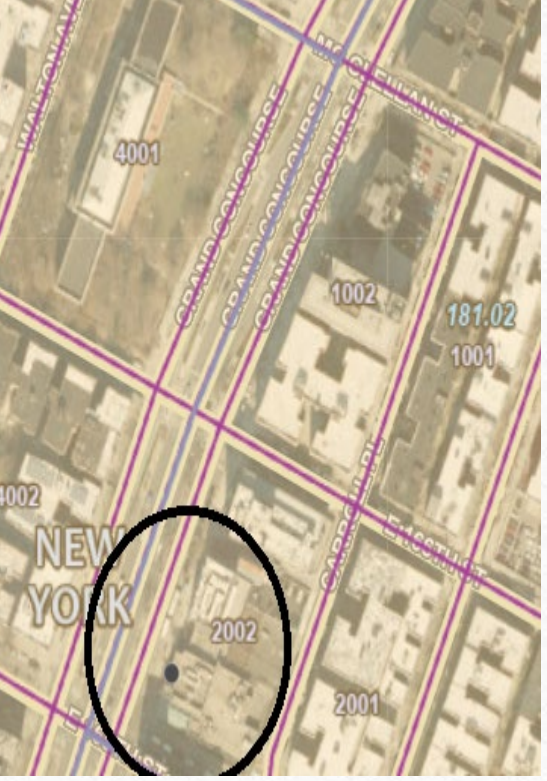

1040 Grand Concourse, Bronx, New York 10456, United States is in: BG 2, Tract 181.02, Bronx, NY block group 🔣 Census Tract 181.02, Bronx, NY census tract 🔣 10456 ZIP code [ 🕺 New York City Department Of Education, NY school district (unified) PUMA 🔀 NYC-Bronx Community District 4--Highbridge & Concourse PUMA, NY New York, NY place [ 🕺 Bronx borough, Bronx County, NY county subdivision

# Browse data.census.gov

0

Finding research information about the Census Tract

#### Returning to CT 9508: Nacogdoches County

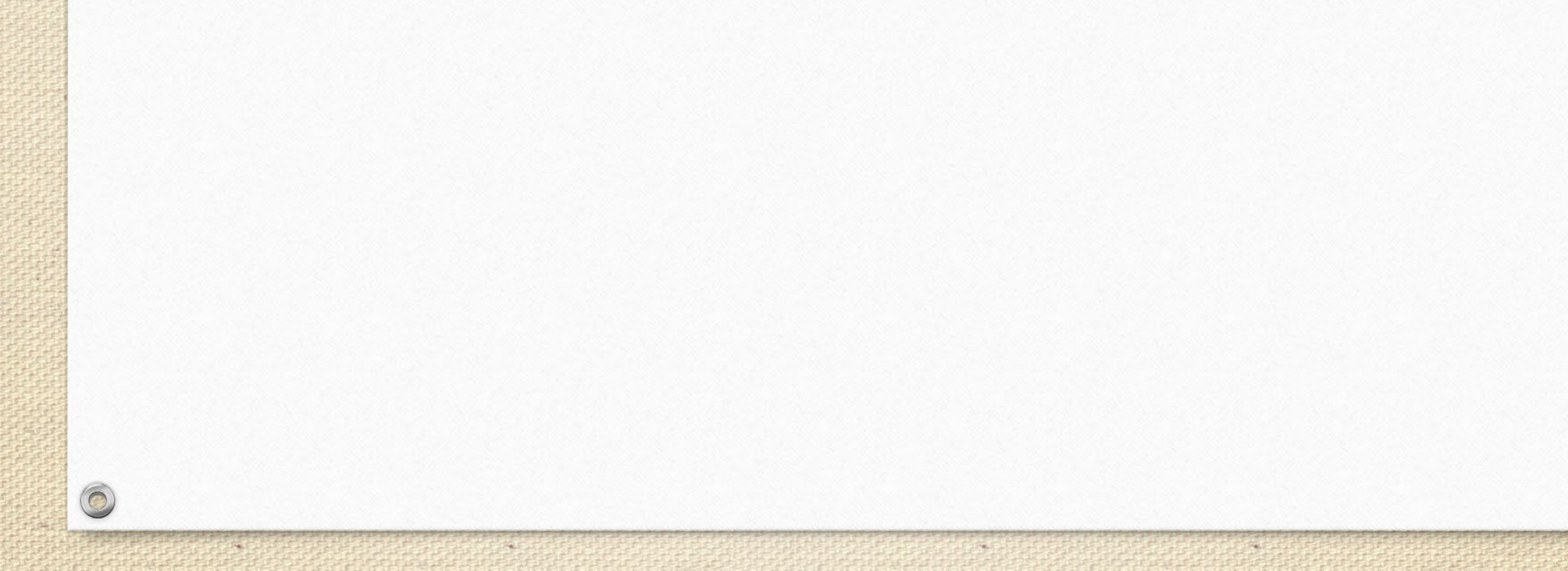

## Starting Point: data.census.gov

#### **Explore Census Data**

Learn about America's People, Places, and Economy

0

Find Tables, Maps, and more ... / V Q Help Feedback Advanced Search On the first screen, click on "Advanced Search"

#### Browse for CT 9508

0

| sureau                         | All            | Tables                                                                                          | Maps             | Charts           | Profiles |  |  |  |
|--------------------------------|----------------|-------------------------------------------------------------------------------------------------|------------------|------------------|----------|--|--|--|
| D Filters (?)                  | Texas / Na     | acogdoches Co                                                                                   | unty, Texas / Se | elect Census Tra | act      |  |  |  |
| Search for a filter or table Q | Within other g | ographic                                                                                        |                  |                  |          |  |  |  |
| Geographies                    | Search Census  | Tract                                                                                           |                  |                  |          |  |  |  |
| Nation >                       |                |                                                                                                 |                  |                  |          |  |  |  |
| State >                        |                | Census Tract 9503.01, Nacogdoches County, Texas                                                 |                  |                  |          |  |  |  |
| County >                       | Census Trac    |                                                                                                 |                  |                  |          |  |  |  |
| County Subdivision >           | Census Trac    | 0502.04; Naco                                                                                   | igdocries Couri  | ty; rexas        |          |  |  |  |
| Place >                        | Census Trac    | 0503.04; Naco                                                                                   | igdocnes Coun    | ty; rexas        |          |  |  |  |
| ZIP Code Tabulation Area >     | Census Trac    | Census Tract 9503.06; Nacogdoches County; Texas Census Tract 9503.06; Nacogdoches County; Texas |                  |                  |          |  |  |  |
| Metropolitan/Micropolitan      | Census Trac    |                                                                                                 |                  |                  |          |  |  |  |
| Statistical Area               | Census Trac    | Census Tract 9504, Nacogdoches County, Texas                                                    |                  |                  |          |  |  |  |
| Census Tract >                 | Census Trac    | Census Tract 9504.01; Nacogdoches County; Texas                                                 |                  |                  |          |  |  |  |
| BIOON                          | Census Trac    | Census Tract 9504.02; Nacogdoches County; Texas                                                 |                  |                  |          |  |  |  |
| Block Group >                  | Census Trac    | Census Tract 9505, Nacogdoches County, Texas                                                    |                  |                  |          |  |  |  |
| All Geographies >              | Census Trac    | t 9505.01; Naco                                                                                 | gdoches Count    | y; Texas         |          |  |  |  |
| Topics                         | Census Trac    | t 9505.02; Naco                                                                                 | gdoches Coun     | ty; Texas        |          |  |  |  |
| Business and Economy >         | Census Trac    | t 9506; Nacoqd                                                                                  | oches County;    | Texas            |          |  |  |  |
| Education >                    | Census Trac    | t 9507: Nacodd                                                                                  | oches County:    | Texas            |          |  |  |  |
| Employment >                   |                | 0500, Nacoga                                                                                    | oches obunty,    | -                |          |  |  |  |
| Families and Living            | Census Trac    | t 9508; Nacogd                                                                                  | ocnes County;    | lexas            |          |  |  |  |

Census Tract Texas Nacogdoches County Census Tract 9508

Select

#### Data Visualization: Data-Ink Ratio

- Introduced by Edward Tufte in The Visual Display of Quantitative Information.
- All types of visualization: tables, charts, maps, etc.
- Goal: Clean, uncluttered visualization

#### Data-Ink: Definition

- "The 'ink' necessary to show the data in a given chart (which cannot be removed without altering the integrity of the chart."
- Source: Neil Richards, "Is White Space Always Your Friend?"

#### Non-Data-Ink: Definition

- "The 'ink' used in creating any elements of the chart deemed not absolutely necessary to show the data."
- Source: Neil Richards

#### Data-Ink Ratio

- Data-Ink Ratio = Data-Ink / Non-Data-Ink
- The higher the ratio, the better

0

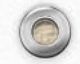

#### "Chartjunk": Tufte

- Elements that are not necessary or distracting
- Richards: Definition is subject/relative
  - Charts need a context or story for the reader to understand the essential point of the data.
  - Some elements might need to be added.
  - Encroach on the data-ink ratio/territory to provide balance
  - Richards: Uses about 90 % of Tufte's principles.

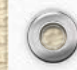

#### Resources: Data-Ink Ratio

- Tufte, E. R. (2001). The visual display of quantitative information. Graphics Press.
- Richards, N. (2022). Is White Space Always Your Friend? In *Questions in Dataviz: A Design-Driven Process for Data Visualization* (pp. 59–70). AK Peters/CRC Press. <u>https://doi.org/https://doi.org/10.1201/9781003240211</u>

## Recommended Resources: Census Bureau

- Recorded Webinars: <u>https://www.census.gov/data/academy/webinars.html</u>
- YouTube Channel: <u>https://www.youtube.com/user/uscensusbureau</u>
- 2020 Census Demographic Profile and Demographic and Housing Characteristic Press Kit: <u>https://www.census.gov/newsroom/press-kits/2023/2020-demographic-profile-and-dhc.html</u>
- Glossary (including the geographies): <u>https://www.census.gov/programs-</u> <u>surveys/geography/about/glossary.html</u>

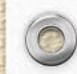

## Other Recommended Resources

- State Data Center Network: https://www.census.gov/about/partners/sdc/member-network.html
- Councils of Government:

- Area, regional councils
- Unique studies on population in the local geographic area